## 地図を切り替える

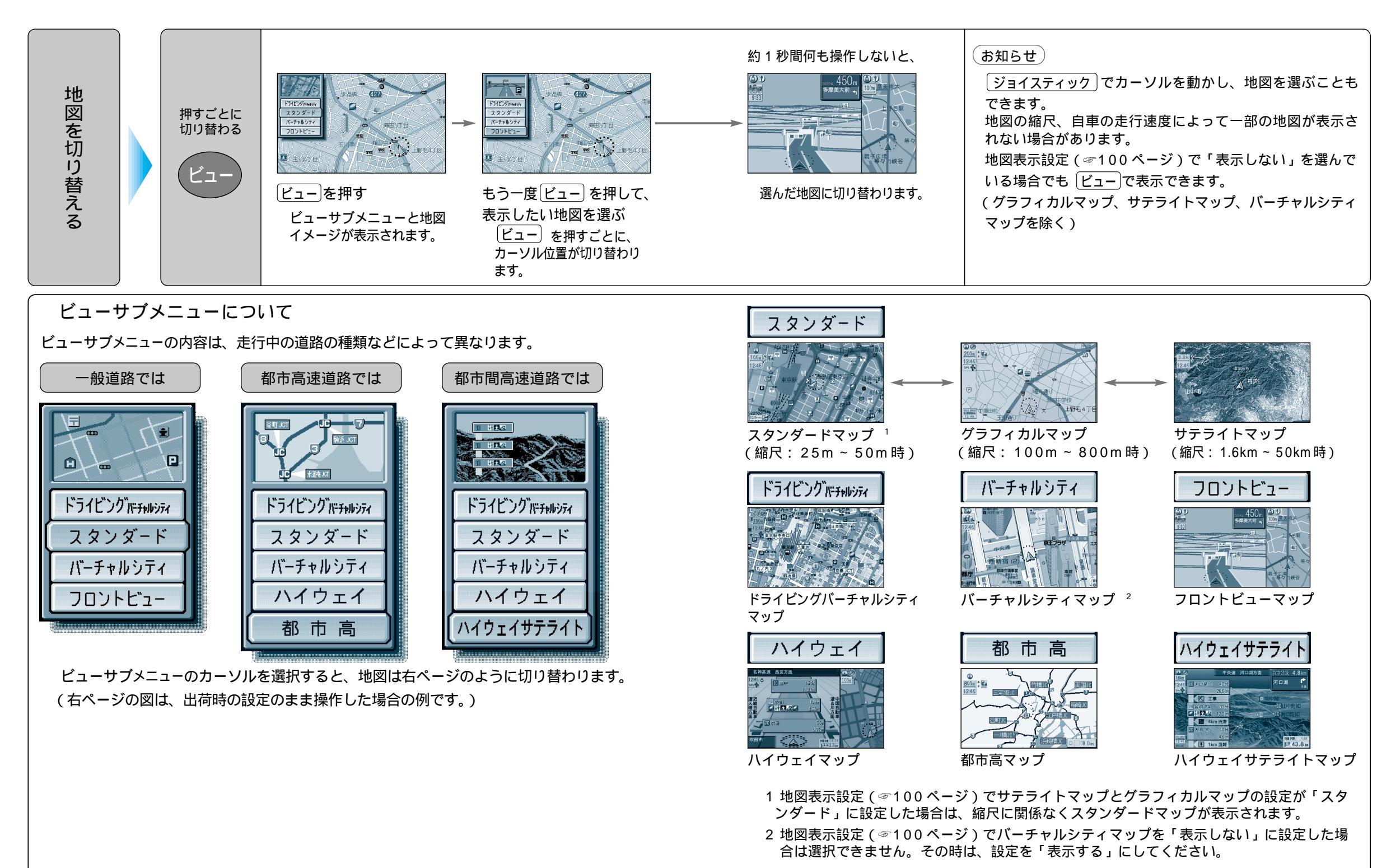

ご使用前に

31